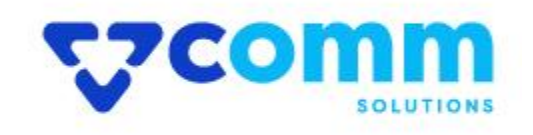

# **User Guide**

### **Main Functionalities**

- 1. Show Abandoned Cart List as a grid
- 2. Dispatch three reminder mails to abandoned cart customers in configured time periods
- 3. View Abandoned Quote Item details

## Admin Dashboard

- 1. Login to Magento Dashboard
- 2. Go to Stores -> Configurations

| Ŵ                             | Stores               |                  | × |
|-------------------------------|----------------------|------------------|---|
| CASHBOARD                     | Settings             | Currency         |   |
| \$<br>SALES                   | All Stores           | Currency Rates   |   |
| Ŷ                             | Configuration 2      | Currency Symbols |   |
| CATALOG                       | Terms and Conditions |                  |   |
| CUSTOMERS                     | Order Status         | Attributes       |   |
|                               |                      | Product          |   |
|                               | Inventory            | Attribute Set    |   |
| CONTENT                       | Sources              | Rating           |   |
| REPORTS                       | Stocks               |                  |   |
| STORES                        |                      |                  |   |
| \$                            | Taxes                |                  |   |
| SYSTEM                        | Tax Rules            |                  |   |
| FIND PARTNERS<br>& EXTENSIONS | Tax Zones and Rates  |                  |   |

# 3. Open VComm Tab and Click on Abandoned Cart

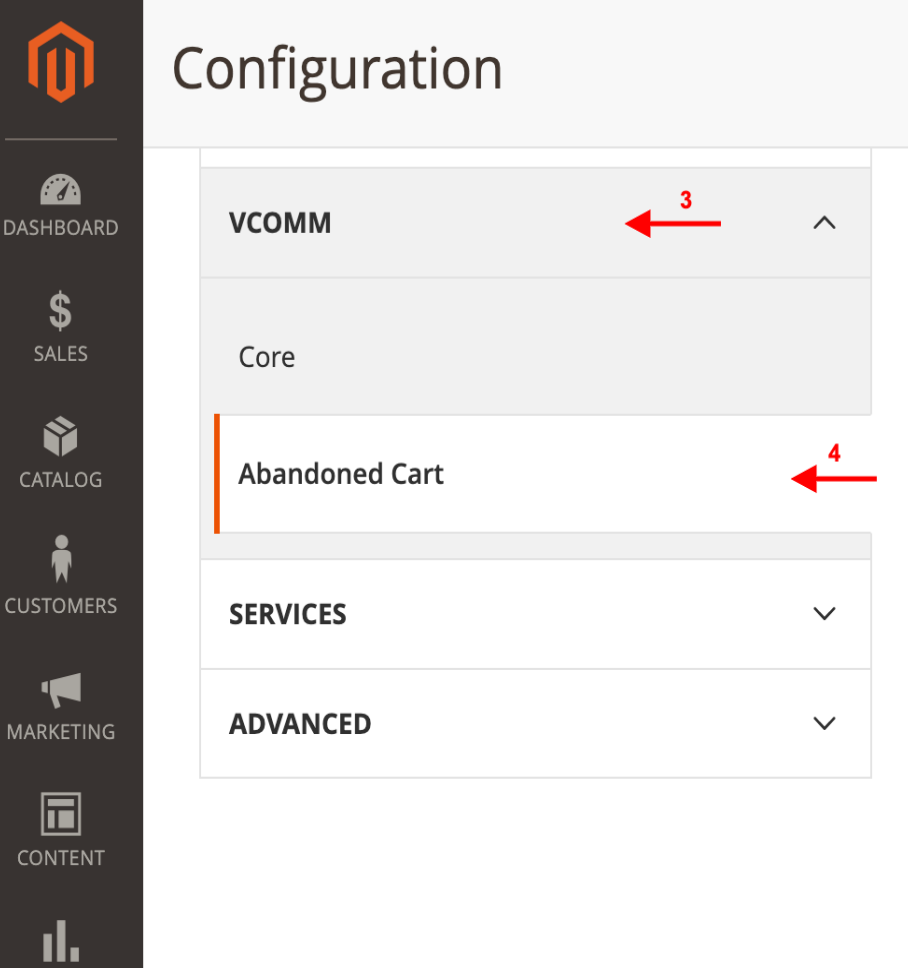

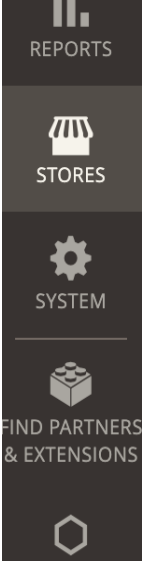

#### General

- Module Status : Enable\Disable Module
- Cart considered Abandoned After(hours) : hours after which cart will be marked abandoned

#### **First Email Settings**

- First Reminder Mail to be sent after(hours) : hours past cart creation after which first mail will be triggered
- Email Sender : Email Sender
- Select Email Template : Email Template for first mail

#### **Second Email Settings**

- First Reminder Mail to be sent after(hours) : hours past cart creation after which first mail will be triggered
- Email Sender : Email Sender
- Select Email Template : Email Template for first mail

#### **Third Email Settings**

- First Reminder Mail to be sent after(hours) : hours past cart creation after which first mail will be triggered
- Email Sender : Email Sender
- Select Email Template : Email Template for first mail

#### **Backup Scheduled**

- Frequency: frequency of cron for emails to be sent
- Start Time: Start time of cron

| General                                                     |                                                                                                    |                  | 0 |
|-------------------------------------------------------------|----------------------------------------------------------------------------------------------------|------------------|---|
| Module Status<br>[store view]                               | Yes                                                                                                    | Use system value |   |
| Cart considered Abandoned After(hours)<br>[store view]      | 0.25<br>Time after which cart will be marked abandoned. The unit is hours.<br>Example: If we enter 5, then after 5 hours, carts will be considered abandoned. | Use system value |   |
| First Email Settings                                        |                                                                                                    |                  | 0 |
| First Reminder Mail to be sent after(hours)<br>[store view] | 0.5<br>Time after which first reminder is triggered. The unit is hour.<br>Example: If we enter 6, then after 6 hours, first email will be sent.               | Use system value |   |
| Email Sender<br>[store view]                                | Sales Representative                                                                                                    | Use system value |   |
| Select Email Template<br>[store view]                       | Template for first abandoned cart email (Default)                                                                                                    |                  |   |

#### Second Email Settings

| Second Reminder Mail to be sent after(hours)<br>[store view] | 1<br>Time after which second reminder is triggered. The unit is hour.<br>Example: If we enter 7, then after 7 hours, second mail will be sent.  | Use system value   |
|--------------------------------------------------------------|----------------------------------------------------------------------------------------------------|--------------------|
| Email Sender<br>[store view]<br>Select Email Template        | General Contact                                                                                                    | ✓ Use system value |
| [store view]                                                 | Template for second abandoned cart email (Default)                                                                                              |                    |
| Third Email Settings                                         |                                                                                                    |                    |
| Third Reminder Mail to be sent after(hours)<br>[store view]  | 1.25<br>Time after which third reminder is triggered. The unit is hour.<br>Example: If we enter 8, then after 8 hours, third mail will be sent. | Use system value   |
| Email Sender<br>[store view]                                 | General Contact                                                                                                    | ✓ Use system value |
| Select Email Template<br>[store view]                        | Template for third abandoned cart email (Default)                                                                                               |                    |
| Backup Scheduled                                             |                                                                                                    |                    |
| Frequency<br>[store view]                                    | Daily                                                                                                    |                    |
| Start Time<br>[store view]                                   | 13 <b>•</b> : 15 <b>•</b> : 00 <b>•</b>                                                                                                    |                    |

#### Abandoned Cart Grid View

- Login to Magento Dashboard
- Go to VComm -> Abandoned Cart List

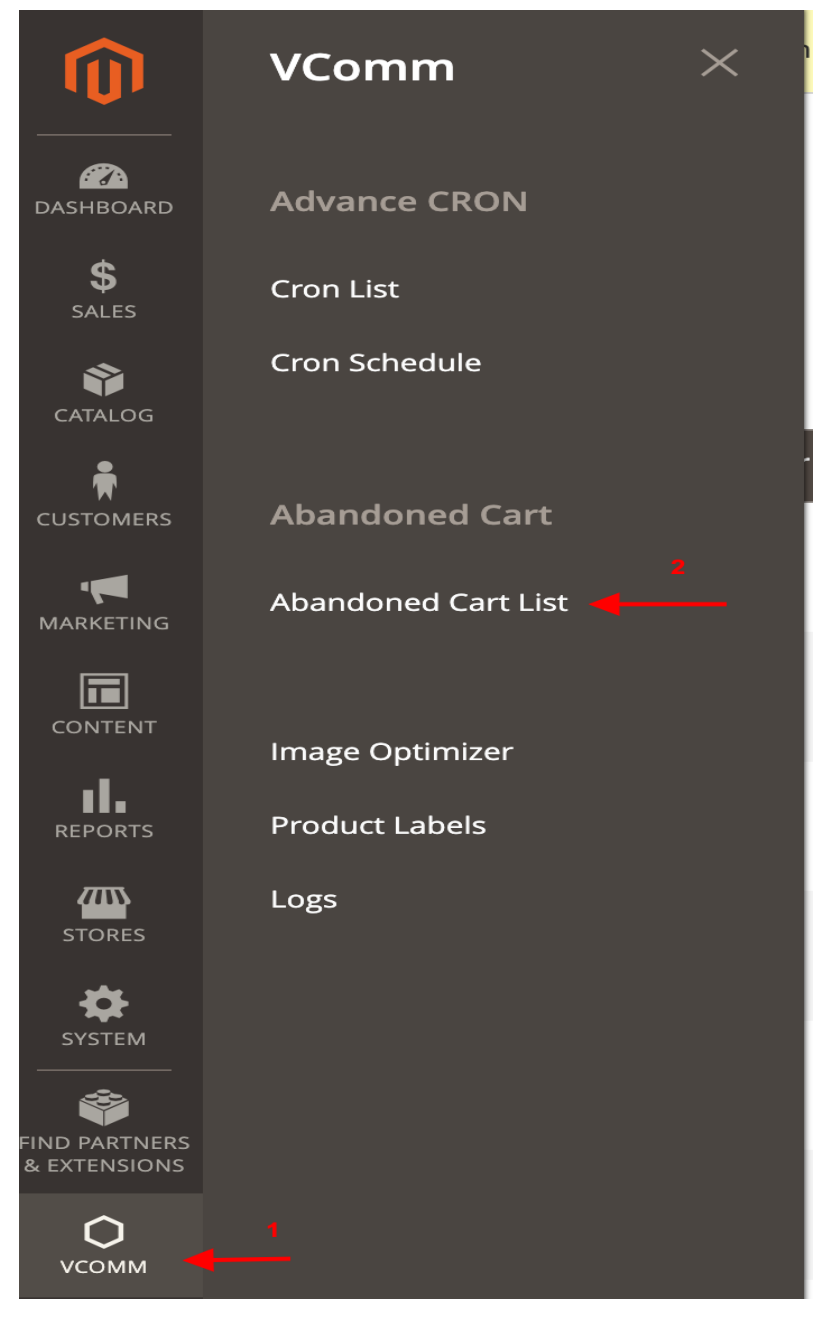

#### View of Abandoned Cart Details

| DASHBOARD   | Abandoned Cart                            |   |             |                          |                                                          |                | Q 📫 1                           | admin 👻 |
|-------------|-------------------------------------------|---|-------------|--------------------------|----------------------------------------------------------|----------------|---------------------------------|---------|
| \$<br>SALES |                                           |   |             |                          |                                                          |                | ▼ Filters ● Default View ▼ 🕸 Co | lumns 🔻 |
| CATALOG     | 19 records found 20 • per page < 1 of 1 2 |   |             |                          |                                                          |                |                                 |         |
| ŧ           | Quote ID                                  | ţ | Customer    | Customer Email           | Store View                                               | Customer Group | Created                         | Action  |
|             | 8                                         |   | Sruti Shaji | srutishaji1996@gmail.com | Main Website<br>Main Website Store<br>Default Store View | General        | Feb 6, 2023 10:59:27 AM         | View    |
|             | 9                                         |   | Susan Shaji | sruti@bluelogic.ae       | Main Website<br>Main Website Store<br>Default Store View | General        | Feb 6, 2023 11:07:58 AM         | View    |
|             | 13                                        |   | srutisincy  | srutisincy@gmail.com     | Main Website<br>Main Website Store<br>Default Store View | NOT LOGGED IN  | Feb 16, 2023 9:08:29 AM         | View    |

- The Grid gives the Customer name and email, if it is registered customer, customer name will be a hyperlink which navigates to customer detail page
- The View button navigates to a page with abandoned cart details

| CARD DASHBOARD | View Abandoned Cart ld 8                                    |          |          |     |         |        | Q 📫 🛓 adm                                                   | iin 🔻                    |  |
|----------------|-------------------------------------------------------------|----------|----------|-----|---------|--------|-------------------------------------------------------------|--------------------------|--|
| \$<br>SALES    | Back                                                        |          |          |     |         |        |                                                             |                          |  |
| 8              | Quote Product Details                                       |          |          |     |         |        |                                                             |                          |  |
| CATALOG        | ID                                                          | Name     | SKU      | Qty | Price   | Туре   | Discount Amount                                             |                          |  |
| CUSTOMERS      | 1                                                           | Product1 | Product1 | 1   | 10.0000 | simple | 0.0000                                                      |                          |  |
|                |                                                             |          |          |     |         |        |                                                             |                          |  |
|                | Copyright © 2023 Magento Commerce Inc. All rights reserved. |          |          |     |         |        | Magento ver. 2.<br><u>Privacy Policy</u>   <u>Report an</u> | 4.5-p1<br><u>1 Issue</u> |  |
| ıl.            |                                                             |          |          |     |         |        |                                                             |                          |  |

#### Disclaimer

- 1. Prior to installing the module, it is strongly advised to create a backup of your server files and database.
- 2. We shall not be held responsible for any negative consequences that may arise during the installation process.
- 3. It is advisable to conduct your own testing by installing the extension on a test server.